## KURZANLEITUNG VIDEOSPRECHSTUNDE

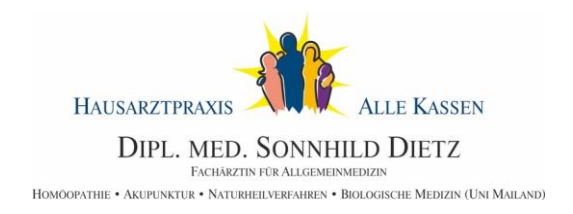

## DIESE VORAUSSETZUNGEN BENÖTIGEN SIE FÜR DIE VIDEOSPRECHSTUNDE:

- Smartphone, Tablet oder Computer mit Internetanschluss, Kamera, Mikrofon und Lautsprecher
- Auf Ihrem Gerät sollte als Browser Google Chrome, Mozilla Firefox oder Safari installiert

## FUNKTIONSWEISE:

- 1. Finden Sie sich ca. 10 min. vor dem mit unserer Praxis vereinbarten Termin an Ihrem Gerät ein.
- 2. Melden Sie sich telefonisch in unserer Praxis, um den Zugangscode zu erhalten.
- 3. Rufen Sie die Webseite: https://video.redmedical.de auf.
- 4. Tragen sie Ihren vollständigen und korrekten Namen zur Patientenzuordnung ein.
- 5. Geben Sie den Zugangscode ein, den Sie von uns erhalten haben.
- 6. Aktivieren Sie die Kamera sowie Mikrofon und klicken Sie auf "Raum betreten".
- 7. Jetzt müssen Sie nur noch warten bis Sie aufgerufen werden.
- 8. **WICHTIG!** Nach Beendigung der Videosprechstunde bitte unbedingt <u>auflegen</u> (auf roten Telefonhörer klicken).